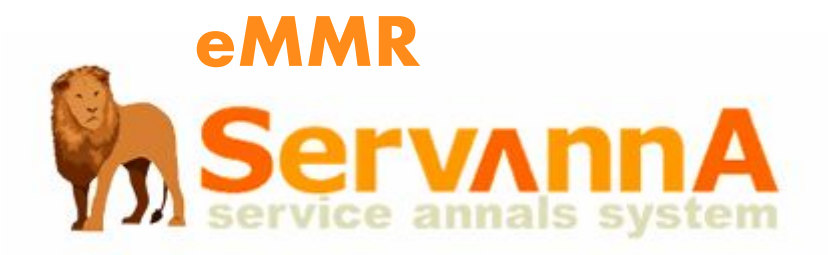

## 333-B 地区版報告システム

# 操作マニュアル

(アクティビティ報告のみ) Version 2007.07.16

All Right Reserved. Lions Clubs International District333-B

5. アクティビティの登録は「ACT の内容」という部分で行います。

※これ以降、5-1 ・・・ 5-7 までアクティビティの説明になります。

5-1. アクティビティを行った日付を選択します。

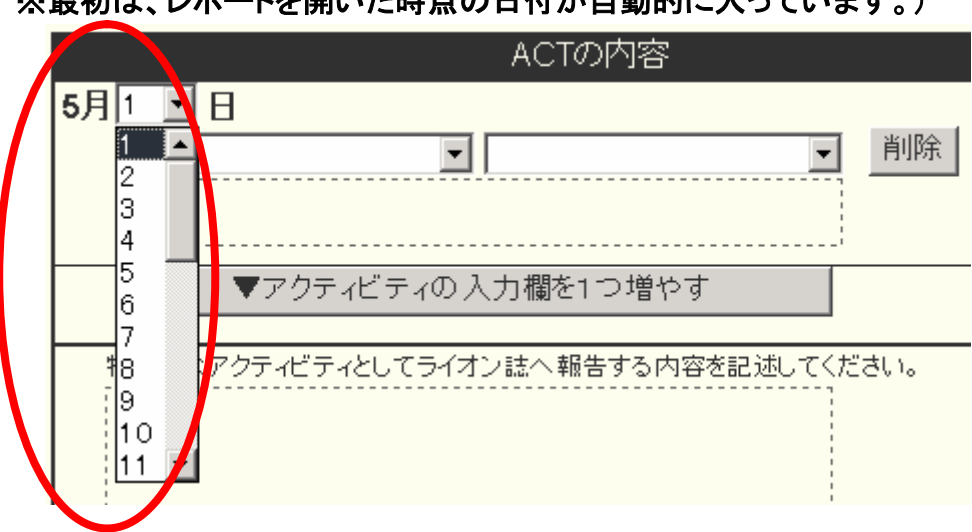

※最初は、レポートを開いた時点の日付が自動的に入っています。)

5-2. 左側のドロップダウン項目の中から、実施したアクティビティを選択します。

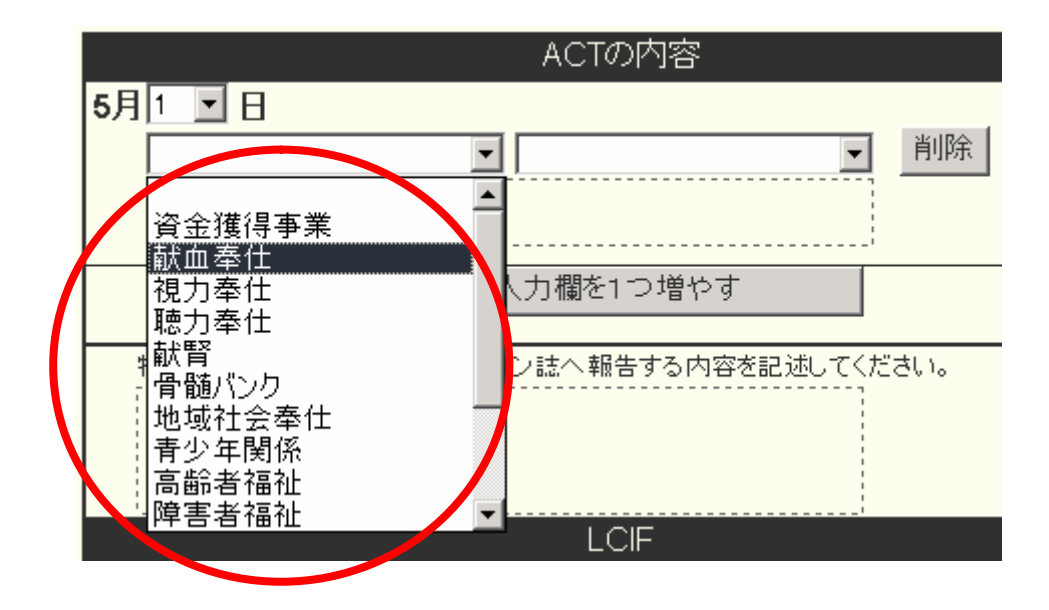

5-3. 右側のドロップダウン項目の中から、実施したアクティビティを選択します。

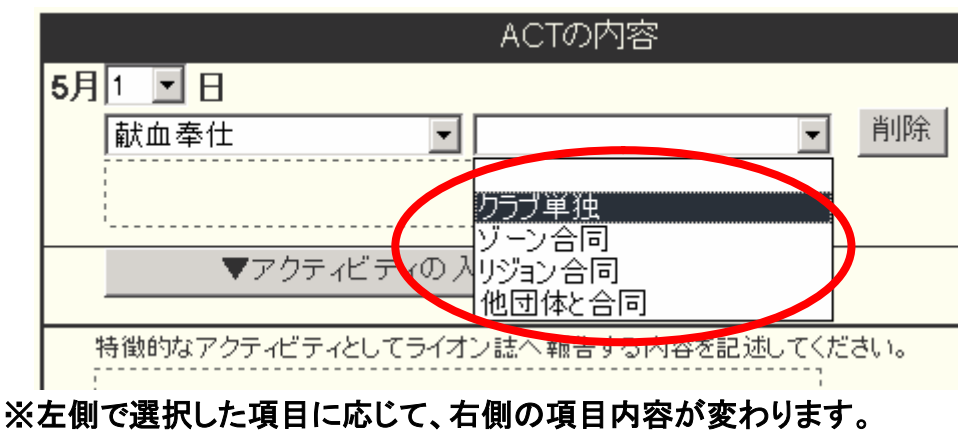

(地区によって左の項目・右の項目は違います。)

5-4. 選択したアクティビティによっては、追加の入力項目が表示されます。

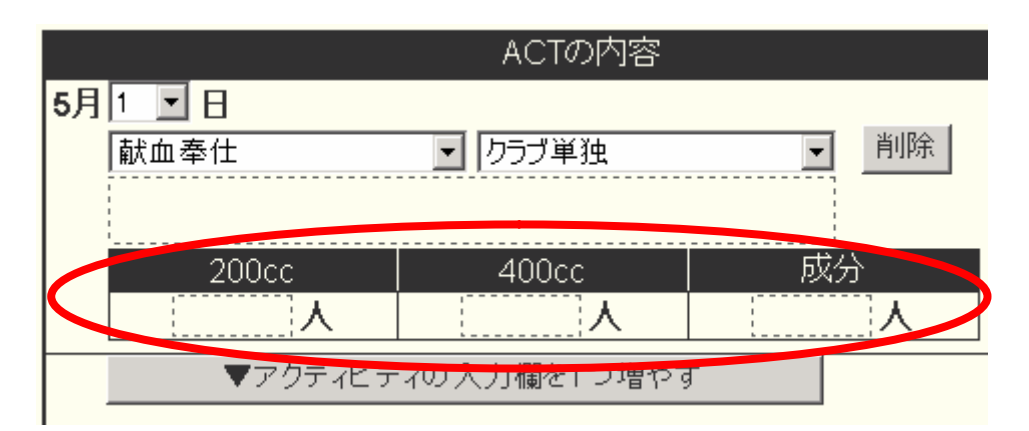

※献血の他に、献腎や骨髄バンク、資金獲得事業なども追加項目があります。

5-5. 右側の「金銭 ACT」には金額を、「労力 ACT」には時間を記入してください。 また、アクティビティの選択項目の下には、コメントを入力してください。

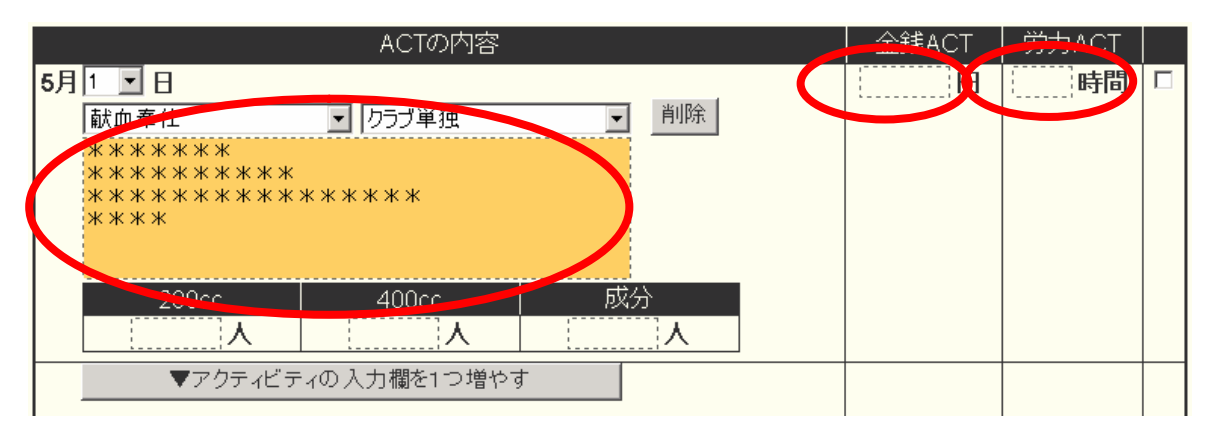

\* \* 献血用粗品代・案内はがき代 〇〇円・・・等々。

5-6. アクティビティの項目を増やす場合は、

「アクティビティの入力欄を1つ増やす」をクリックしてください。

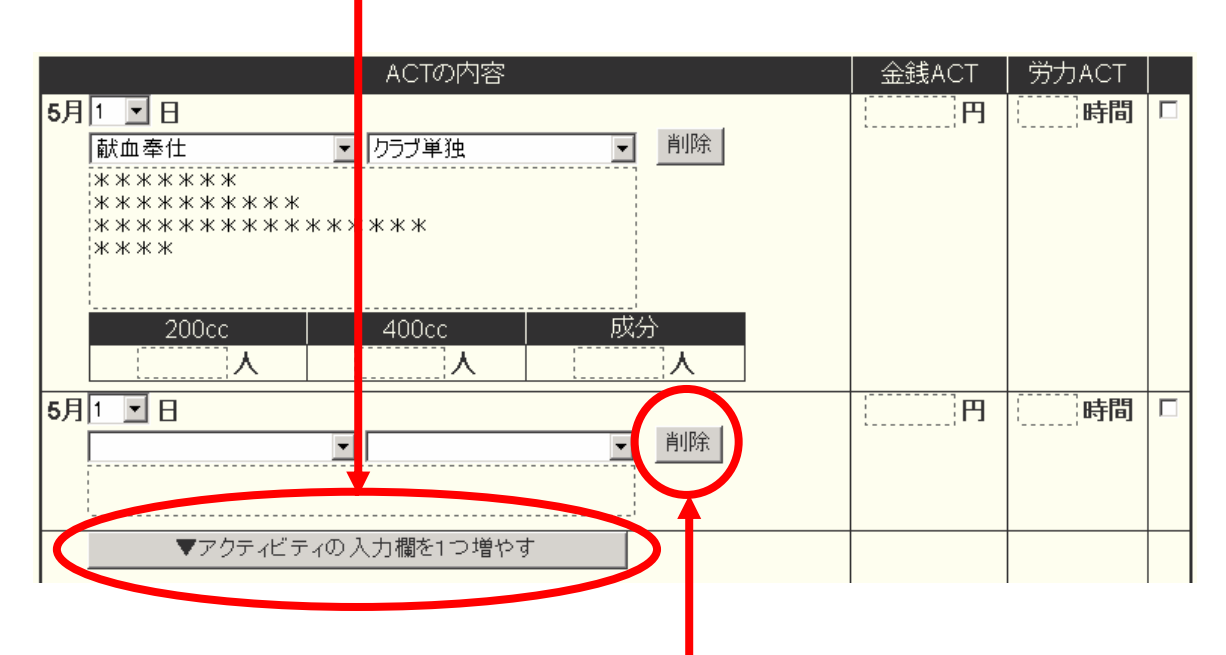

※アクティビティを削除する場合は、「削除」ボタンをクリックしてください。

5-7. 特徴的なアクティビティについては、最後の項目に入力してください。 ここに記入された内容は、ライオン誌へ報告されて記事の元になります。

| ************************************ | 特徴的なアクティビティとしてライオン誌へ報告する内容を | 記述してください。 |       |    |  |
|--------------------------------------|-----------------------------|-----------|-------|----|--|
|                                      | *********<br>****           |           | ACT合計 |    |  |
|                                      | *****                       |           | H     | 時間 |  |

6. MJF の登録を行う場合は、「LCIF」の部分をクリックします。(どこでも構いません)

|                |                                  | LCIF                    |               | 1FJU =       | 11989  |
|----------------|----------------------------------|-------------------------|---------------|--------------|--------|
| MJF 0名<br>会員番号 | 会員氏名                             | MJF回数                   | 送金日<br>(送金方法) | MJF合計<br>0円  |        |
| (その他の献<br>\$   | 金…10ドル、20ドル、<br><b>0</b> ドル 献金 ¥ | クラブからの100ドル等)<br>0 円 献金 |               | 調整金額         |        |
|                |                                  |                         |               | LCIF合計<br>0円 |        |
|                | ₹¢                               | )他備考欄                   |               | 68           | t      |
|                |                                  |                         | 12            | 0件           | 0件     |
|                |                                  |                         |               | 0円           | 0 8565 |

<u>※これ以降、6-1 ··· 6-6 まで MJF の説明になります。</u>

6-1.「LCIF」の部分をクリックすると、当月の MJF を登録する画面が表示されます。

| 335 👻 A   | ●                           | Excel 出 |
|-----------|-----------------------------|---------|
| 合計献金額 ¥0円 |                             |         |
| 会員選択      | クリックして会員を選択 リセット            |         |
| 国際本部番号    |                             |         |
| MJF回数(累計) | 1                           |         |
| 今回の献金額    | 1 ▼ × \$1000ドル = ¥ 119,000円 |         |
|           | ライオンズレート: 1ドル = 119円換算      |         |
| 送金方法      | 振込用紙                        |         |
| クレジット申請日  |                             |         |
|           |                             |         |
| 備考        |                             |         |
|           |                             |         |
|           |                             |         |

6-2. 最初に、「クリックして会員を選択」ボタンをクリックしてください。

6-3. 会員の一覧が表示されるので、MJFを行う会員をクリックして選択してください。

|                                          | ※次のページカ        | が存在する場合も                      | あるので注意。       |
|------------------------------------------|----------------|-------------------------------|---------------|
| ▲ 会員を選択してくださ                             | L1             | 20                            | 07-年5-月度      |
| 氏名や会員番号で絞り込めます:                          |                | <ul> <li>●現会員 ●転出:</li> </ul> | 者 ◎退会者(6ヶ月以内) |
| District Cabinet Region Zon<br>335 A A C | e Club<br>▼ 神戸 | (員会)                          | を検索する         |
| <前の20件 次の20件> J                          | 症のページ: 1       |                               |               |
| D C R Z クラブ名                             | 会員番号 会員氏名      | 入会日                           | 退会(転出)日       |
| 335 A 神戸                                 | 獅子 太郎          | 2007-05-01                    | 詳細            |
| 335 A 神戸                                 | らいおん 太郎        | 2007-05-01                    | 「「「」」         |

6-4. クリックした会員の情報が表示されるので、

献金額を確認して入力して下さい。

クレジットか銀行振込か選択して、クレジットの場合は、申請日を入力して「登録する」 をクリックして下さい。

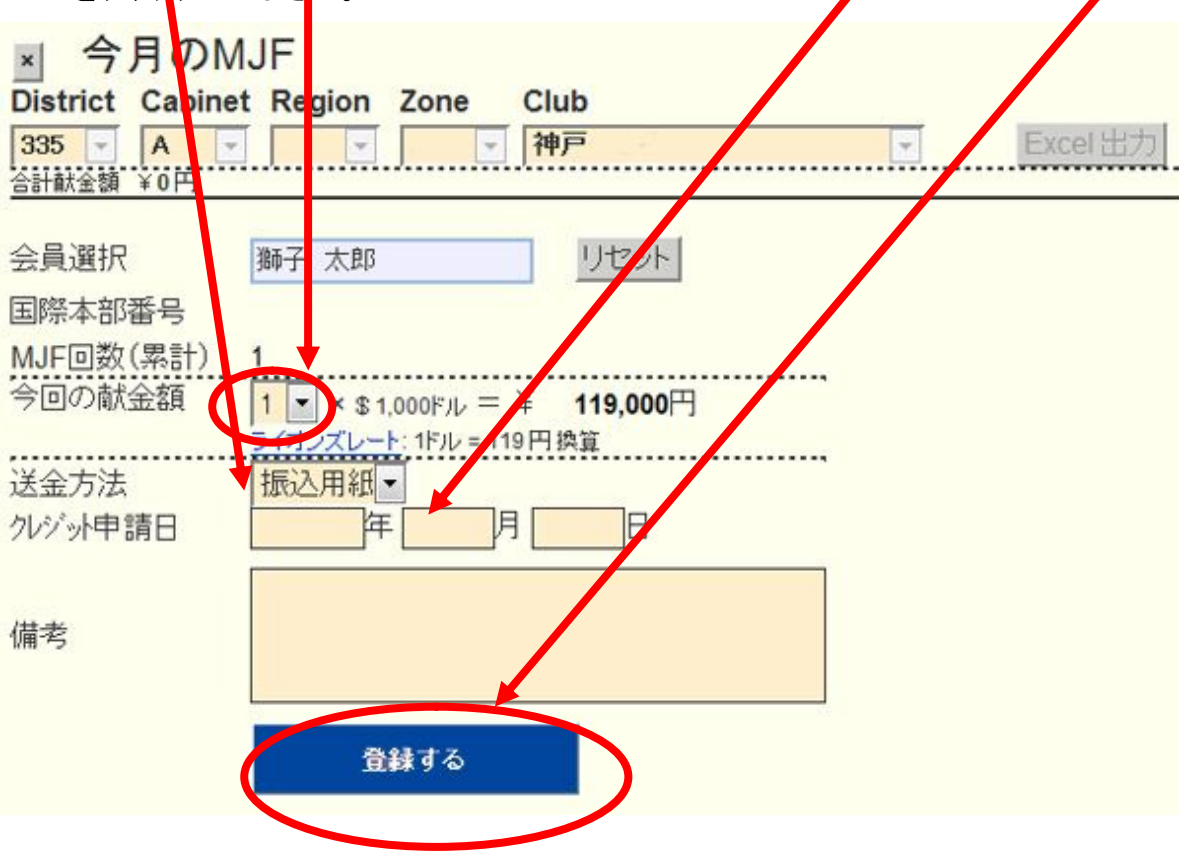

6-5.「登録する」ボタンをクリックすると、当月の MJF 会員一覧に追加されます。

| システムからの通<br>MJFを登録し           | 知ました。                  |              |               |             |        |               |       |
|-------------------------------|------------------------|--------------|---------------|-------------|--------|---------------|-------|
| 今月の<br>istrict Cabi<br>35 - A | MJF<br>net Region Zone | Club<br>▼ 种戸 |               |             | ccel出力 |               |       |
| 計献金額 ¥119,0<br>2員番号           | 000円<br>会員氏名           |              | 献金額<br>(\$Fル) | 献金額<br>(¥円) | □数     | 送金方法<br>〈申請日〉 |       |
|                               |                        |              |               | 110.000     |        | +=`1          | 89244 |

### 6-6. 登録情報を取り消すには、「取消」ボタンをクリックします。

| ▲ 今月のMJI<br>District Cabinet R<br>335 ▲ ■     | egion Zone Club    |               |            | Exce        | 山力 |               |    |
|-----------------------------------------------|--------------------|---------------|------------|-------------|----|---------------|----|
| システムからのアトドイス<br>MJFを行う場合は、<br>合計献金額 ¥119,000円 | まず最初に <u>会員を選択</u> | してください。       |            |             |    |               |    |
| CSF2 会員番号                                     |                    | 献金額<br>〈\$ドル〉 | 調整<br>〈¥円〉 | 献金額<br>(¥円) | □数 | 送金方法<br>(申論品) |    |
| 無 7 7                                         | 獅子 太郎              | 1,000         | 0          | 119,000     | 1  | 振辽            | 取消 |
|                                               |                    |               |            |             |    |               |    |

#### ※登録作業が終了したら、「×」ボタンをクリックして終了してください。

7. MJF の登録が終了したら、次はクラブでの献金を登録します。

|              |                              | LCIF               |               | 1F J& = 119F  |
|--------------|------------------------------|--------------------|---------------|---------------|
| JF 0名<br>員番号 | 会員氏名                         | MJF回数              | 送金日<br>(送金方法) | MJF合計<br>- 0円 |
| (その他の<br>\$  | 献金・・・・10ドル、20ドル、<br>0 ¥ 円 献金 | クラブからの100ドル等:<br>0 |               | 調整金額<br>0円    |
|              |                              |                    |               | LCIF合計        |

クラブでの献金はドル、円、どちらでも登録することが出来ます。

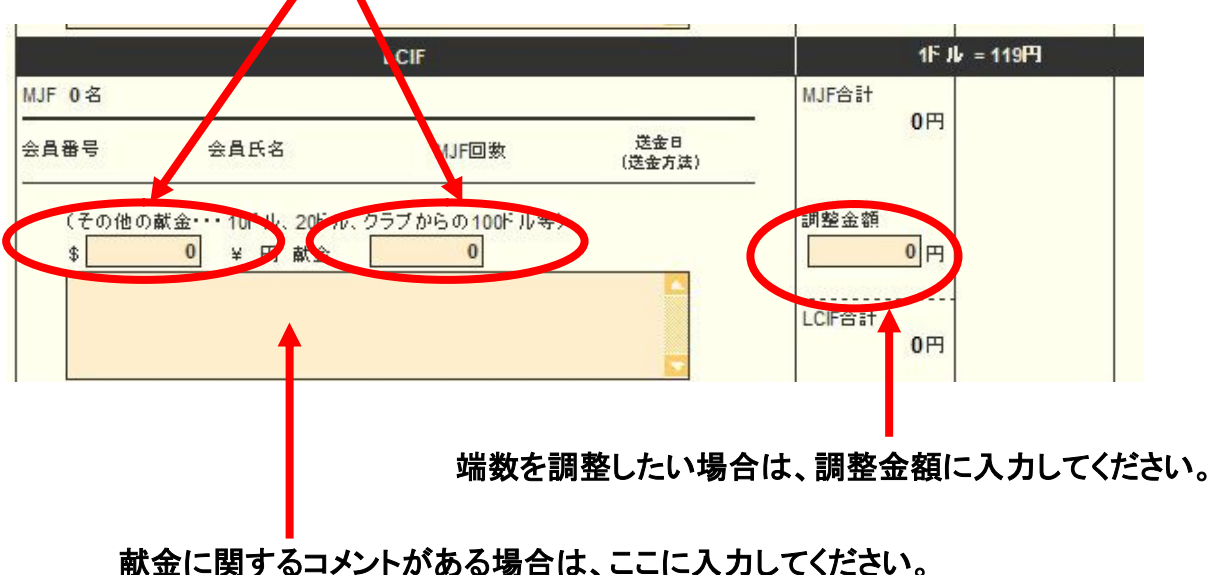

● Market Alpha Alpha

8. 最後に、何か記述しておく必要があれば、その他備考欄に記入しておいてください。

| その他備考欄 | ,<br>Î | Aat |
|--------|--------|-----|
|        | 件      | 件   |
|        | 円      | 時間  |
|        |        |     |

9. 報告書を書き終えたら、「キャビネットに提出する」ボタンをクリックしてください。

書きかけを保存する キャビネットに提出する

「書きかけを保存する」ボタンをクリックした場合、報告書の内容は保存 されますが、キャビネットには提出されませんのでご注意ください。 ※このボタンは、作業途中で中断する際などにご利用ください。

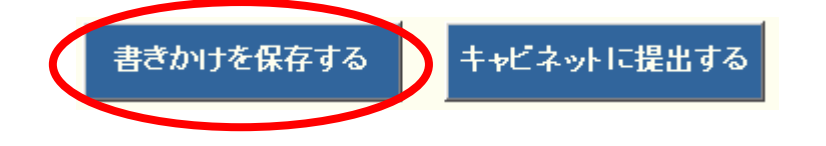

#### 10.「キャビネットに提出する」ボタンをクリックすると、提出済の判子が押されます。

#### アクティビティ報告書

| システムからの通知                         |                                          |                                    |                 |
|-----------------------------------|------------------------------------------|------------------------------------|-----------------|
| アクティビティ報告<br>提出済の報告書に<br>万が一、書き直す | 書をキャビネットに提供<br>す変更することが出来?<br>必要が生じた場合は、 | 出しました。<br>ません。<br>キャビネット事務局に連絡してくれ | ະວັດ.           |
| District Cabinet F                | Region Zone Clu                          | ub<br>戸 ▼                          | 2007 · 年 5 · 月度 |
| 前月末会員数                            | 名                                        | 例会出席率                              |                 |
| 入会員数                              | 名                                        | 平均出席率                              | %               |
| <br>艮会昌数                          | 2 - 1                                    | ライオネス&レオクラブ会                       | 員数              |
|                                   | -                                        | LC(ライオネス)会員数                       | 0名              |
|                                   |                                          | レオクラブ会員数                           | 0名              |
|                                   | 24                                       |                                    | 10 C            |

11.「印刷画面を表示する」ボタンをクリックすると、印刷画面が表示されます。

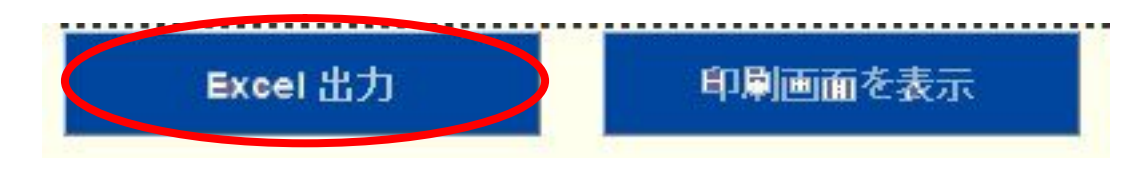

※これ以降、11-1 ・・・ 11-5 まで印刷の説明になります。

11-.「Excel 出力」ボタンをクリックすると、下記の画面が開きます。

| ダウンロード                         | X                                                                                                    |
|--------------------------------|----------------------------------------------------------------------------------------------------|
| ノルを開くか、ま                       | たは保存しますか?                                                                                                    |
| 名前:<br>種類:<br>発信元:             | report_200705.xls<br>Microsoft Office Excel 97-2003 ワークシート, 5.50 KB<br>www.servanna.net<br>開く(の) (保存(S) キャンセル |
| インターネット(<br>起こすものもま<br>存したりしない | Dファイルは役に立ちますが、ファイルによってはコンピュータに問題を<br>5ります。発信元が信頼できない場合は、このファイルを開いたり保<br>5でください。 <u>危険性の説明</u>                 |
|                                | ダウンロード<br>イルを開くか、ま<br>名前:<br>種類:<br>発信元:<br>インターネット(<br>起こすものもま<br>存したりしない)                                   |

「保存」をクリックして、保存したい場所に保存して下さい。 保存後、Excel ファイルを開いて、印刷して下さい。

11-2.「印刷画面を表示」ボタンをクリックすると、インターネットエクスプローラのウィンド ウが開きます。

| Excel 出力 | 印刷画面を表示 |
|----------|---------|
|          |         |

こちらの印刷機能を利用しても印刷できます。